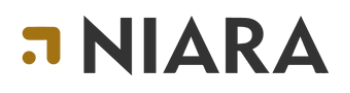

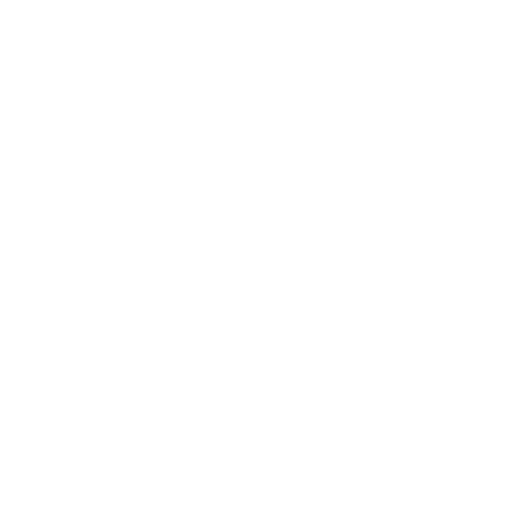

## Guia Básico REALIZANDO UMA RESERVA VIA CONSULTOR

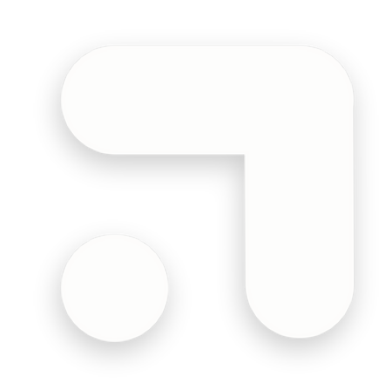

Julho 2024

O sistema possibilita que o Consultor também realize reservas, então temos a opção via Cotação, onde é o hóspede quem está realizando à compra.

Agora iremos apresentar o processo de reserva via Consultor. O processo inicial é exatamente o mesmo, haverá o preenchimento dos campos para iniciar a busca no sistema.

Após o resultado da busca, o Consultor irá escolher o quarto e a tarifa, a ação irá adicionar o item ao carrinho, para na sequência ser direcionado ao checkout, para escolha da forma de pagamento.

**IMPORTANTE:** Na visão do Consultor, caso a escolha do pagamento seja Cartão de Crédito ou Pix, o sistema não irá abrir o formulário para preenchimento dos dados do cartão, por padrão e segurança, o Consultor irá escolher uma condição do pagamento chamada "Pagar depois" e posteriormente, deverá ser gerado um link de pagamento e ser enviado ao hóspede para efetivar o pagamento da reserva.

Este processo pode implicar ou não, na reserva assumir um prazo de cancelamento automático, depende de como estiver configurado o seu ambiente.

Na imagem abaixo temos o exemplo com a tarifa já escolhida e o item adicionado ao carrinho à direita. Note que na coluna de 'Pagamento, contém as opções de pagamentos disponível e o Pagar depois:

| EMO - BEE2E | BEE                                                | 5 Ago 24 🛛 → 17 Ago 24              | 2 1 1 Central de reservas                                        |            | C Modificar                                                                                         | JĽ                        |
|-------------|----------------------------------------------------|-------------------------------------|------------------------------------------------------------------|------------|----------------------------------------------------------------------------------------------------|---------------------------|
|             | Master ■<br>\$ Årea: 85m <sup>2</sup>              | ama de casal (+1)                   | Vista para o Oceano - 🕸 Ar Condicionado<br>ira - Maquina de cafe | % Telefone | Meu carrinho<br>DEMO - BEE2BEE<br>Sao Paulo<br>Master<br>Tarifa Agencia/Corporativo<br>Comissionada |                           |
| Hóspedes    | Condições<br>Tarifa Agencia/Corporativo Comissiona | Pagamento                           | Preço para 2 noites                                              |            | MEIA PENSÃO<br>Wi Fi Estacionamento<br>Cancelamento grátis até<br>13/08/24 às 23:59                 | 0                         |
|             |                                                    | Cartão de crédito<br>C Pagar depois | Total de R\$ 2.840,00<br>C/ impostos e taxas (R\$ 3.036,00)      | Tota       | I RS 3.03<br>Inclui impostos e<br>Pix Adyen (Tes<br>Reservar Agora<br>Gerar cotação                 | 86.00<br>e taxa<br>ste) ( |

Seguimos o processo com a opção 'Reservar Agora', o Consultor será direcionado para tela de checkout, onde também poderá rever os detalhes do hotel, do quarto e da tarifa.

| Inicio <sup>7</sup> Resultado de pesquisa <sup>7</sup> Resultados de Quarto | g / Pagamento                                                                                   |
|-----------------------------------------------------------------------------|-------------------------------------------------------------------------------------------------|
| Reserve antes que acabe! Agora falta                                        | pouco                                                                                           |
|                                                                             |                                                                                                 |
| C Meu Carrinho 1                                                            | Insira os seus dados %                                                                          |
|                                                                             | E-mail                                                                                          |
| HOTEL * * *                                                                 |                                                                                                 |
| DEMO - BEE2BEE                                                              | Confirmar o e-mail                                                                              |
| Av. Endereço cadastrado para teste . Sao Paulo, Sao<br>Paulo                | Nome* Sobrenome*                                                                                |
| Check-in Check-out Notes Ouartos Höspedes<br>15 ago 24 → 17 ago 24 2 1 1    | Telefone                                                                                        |
| Cliente: Central de reservas                                                |                                                                                                 |
| MASTER  MASTER                                                              | CPF Data de Nascimento                                                                          |
| MEIA PENSÃO     Cancelamento grátis até 13/08/24 às                         | Estou a reservar para outra pessoa                                                              |
| 23:59<br>WiFi Estacionamento                                                | barra                                                                                           |
| Porneceor Unnibees     Credencial Central de Reservas     Autorito          |                                                                                                 |
| Tipo de acordo Pública                                                      | ANSTED_DEMO_DECODE                                                                              |
| Tipo de tarifa NET<br>Impostos e taxas R\$ 396.00                           | 15 ago 2024 - 17 ago 2024 Noltes: 2 1 Hóspides: 1<br>Prencha os dados das hóspides deste querto |
| Total do querto O R\$ 3 035 00                                              |                                                                                                 |
| Impostos e taxas incluidos                                                  | (s) Metodo de ragamento<br>Prenche os dados do hóspede                                          |
| Pagamento ao fornecedor<br>Cartão de Crédito, Direte no Hotel (+4) ①        | Finalizar reserva                                                                               |
|                                                                             |                                                                                                 |

Iremos preencher as informações dos hóspedes solicitados e seguiremos na escolha do pagamento.

|                                                                                                    | A Dados do Hóspede Principal                                                                                                    | Editar |
|----------------------------------------------------------------------------------------------------|----------------------------------------------------------------------------------------------------|--------|
| HOTE                                                                                                    | E-mail treinamento@niara.tech<br>Nome Treinamento Niara                                                                                                    |        |
| DEMO - BEE2BEE<br>W. Endereço cadastrado para teste, Sao Paulo, Sao<br>Paulo<br>Check-in Check-out Noites Ouartos Hóspedes<br>15 ago 24 - 17 ago 24 2 1 1 | MASTER - DEMO - BEE2BEE         15 ago 2024 - 17 ago 2024       Noites: 2       Hóspedes: 1         Adulto 1 (hóspede principal)         E-mail       treinamento@niara.tech         Nome       Treinamento Niara | Editar |
| Cliente: Central de reservas                                                                                                    | S Método de Pagamento                                                                                                    |        |
| Tarifa Agencia/Corporativo Comissionada<br>☺ MEIA PENSÃO<br>Cancelamento grátis até 13/08/24 às<br>23:59                                                  | Ink de pagamento online         Pagamento online         Pix Adyen (Teste)           Usar link de pagamento )         (Usar link de pagamento )                                                                   |        |
| WIFI Estacionamento                                                                                                    |                                                                                                    |        |

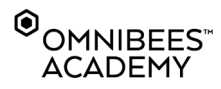

O Consultor deverá escolher a opção Link de Pagamento ou Pagar depois, já que não poderá efetuar nenhum pagamento nesta tela.

Um pouco adiante temos um campo chamado 'Pedidos especiais', onde poderão ser inseridas informações adicionais para o hotel receber como uma solicitação especial. Estes dados ficam registrados na reserva como comentários.

Na sequência temos as informações das políticas, condições da reserva e Termos e Condições.

Por fim, iremos clicar em 'FINALIZAR RESERVA' o sistema apresentará um modal, com o objetivo de refletir as opções de pagamentos disponíveis, para já nesta etapa o Link de Pagamento ser enviado ao hóspede. Nada impede que este Link seja enviado posteriormente, mas aqui já pode ser realizado.

| i Informação                                       |                   |
|----------------------------------------------------|-------------------|
| Deseja enviar o link de pagamento ao hóspede? ×    |                   |
| Não, reservar sem enviar o link de pagamento       |                   |
| Sim, reservar e enviar o link de pagamento         |                   |
| s<br>E-mails para o link de pagamento *            |                   |
| treinamento@niara.tech ×                           |                   |
| Condições de recebimento *                         |                   |
| 2 Selecionados ^                                   |                   |
| Pagamento online                                   |                   |
| Pix Adyen (Teste)                                  |                   |
| Leia mais 🗸                                        |                   |
| Li e concordo com os Termos e Condições *          |                   |
| Desejo receber a confirmação da reserva por e-mail | FINALIZAR RESERVA |

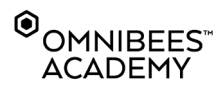

## REALIZANDO UMA RESERVA VIA CONSULTOR

## **¬NIARA**

## **PRECISA DE AJUDA - SUPORTE**

Caso tenha dúvidas, encontre algum erro ou possui alguma sugestão, saiba os canais que pode nos acionar.

Para dúvidas de tarifas, hotéis, condições de pagamento e acordos, acione oSuporte Omnibees.

E-mail: <u>servicedesk@omnibees.com</u> Telefone: **55 11 4504-0000** 

Para dúvidas Niara, por favor acione servicedesk@niara.tech

Conheça mais sobre a Niara: https://niara.tech/